## How to upload and share documents in Charm

Step 1: Log into your charm account

Step 2: Click on the Documents icon on your home page

## Step 3: Click on the Upload button

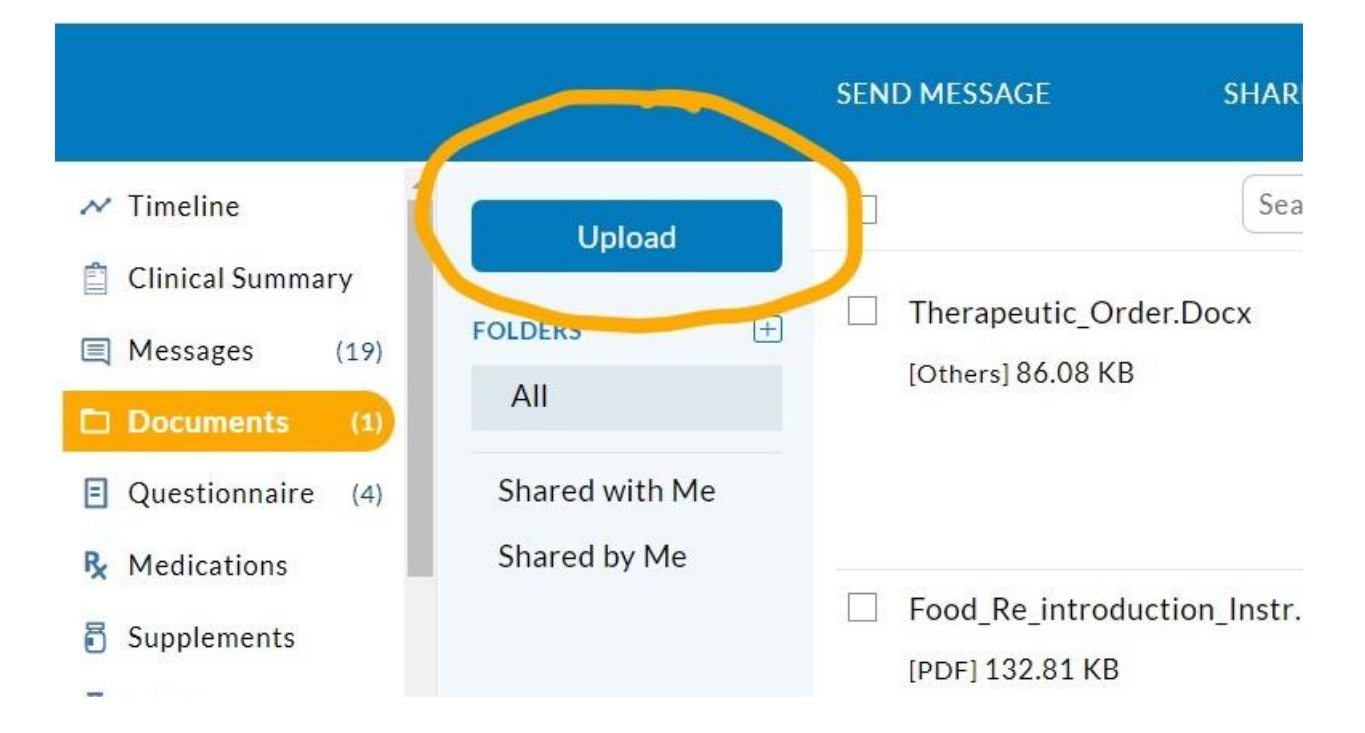

| <ul> <li>OneDrive</li> <li>This PC</li> <li>3D Objects</li> <li>Decision</li> </ul> | DoctorsDataOrderFormExample (1)     Lab results | 12/14/2020 9:37 A<br>2/18/2021 10:02 A | Adobe Acrob<br>Adobe Acrob | SHARE SEC    | CTIONS   |
|-------------------------------------------------------------------------------------|-------------------------------------------------|----------------------------------------|----------------------------|--------------|----------|
| Documents                                                                           |                                                 |                                        |                            | Search E     | By Docun |
| Music <ul> <li>Pictures</li> <li>Videos</li> <li>OS (C:)</li> </ul>                 |                                                 |                                        |                            | ler.Docx     | Uploa    |
| Filen                                                                               | ame: Lab results                                | V All F'<br>Open                       | Cancel                     |              |          |
| <ul> <li>Medications</li> <li>Supplements</li> <li>Labs</li> </ul>                  | Shared by Me                                    | Food_<br>[PDF]                         | _Re_introdu<br>132.81 KB   | uction_Instr | Uploa    |

Step 4: Select the File you want to upload and click on Open

Step 5: Click the Upload and Share button

|   | Uplo            | oad files | ×             |
|---|-----------------|-----------|---------------|
| Å | Lab results.pdf | ×         | 2             |
|   | Folder Name All | Upload    | oad And Share |

| Sha                             | re Document                                                                  | × |  |  |  |
|---------------------------------|------------------------------------------------------------------------------|---|--|--|--|
| Share To 🥚 Care                 | Member Others                                                                |   |  |  |  |
| To 📲 DR. SARA JEAN B            | × 🙍 . PRACTICE ADMIN ×                                                       |   |  |  |  |
| Document(s) will be shared to P | Decument(c) will be shared to Practice and colocted members will be patified |   |  |  |  |
| Diet Log (WM ×                  |                                                                              |   |  |  |  |
| Sep 01, 2022 [184.45 KB]        |                                                                              |   |  |  |  |
|                                 |                                                                              |   |  |  |  |
|                                 | Share                                                                        |   |  |  |  |

Step 6: Select to Share to Care Member and in the To field select Dr Barrett and Practice Admin

Step 7: Click on the Share Button

| Share Document                                                                                                    | × gc |
|----------------------------------------------------------------------------------------------------|------|
| To R. SARA JEAN B X                                                                                                    | Î.   |
| Document(s) will be shared to Practice and selected members will be notified                                                                                                    | - 1  |
| Image: Ward of the second second s | - 1  |
| Share                                                                                                    |      |

Congrats! You have successfully uploaded and shared the document with Dr. Barrett and practice admin.

If you uploaded your documents under Labs instead of Documents don't fret! You will still need to "share" the Labs with us. Follow these steps to "share" what you have uploaded under the Labs section with us.

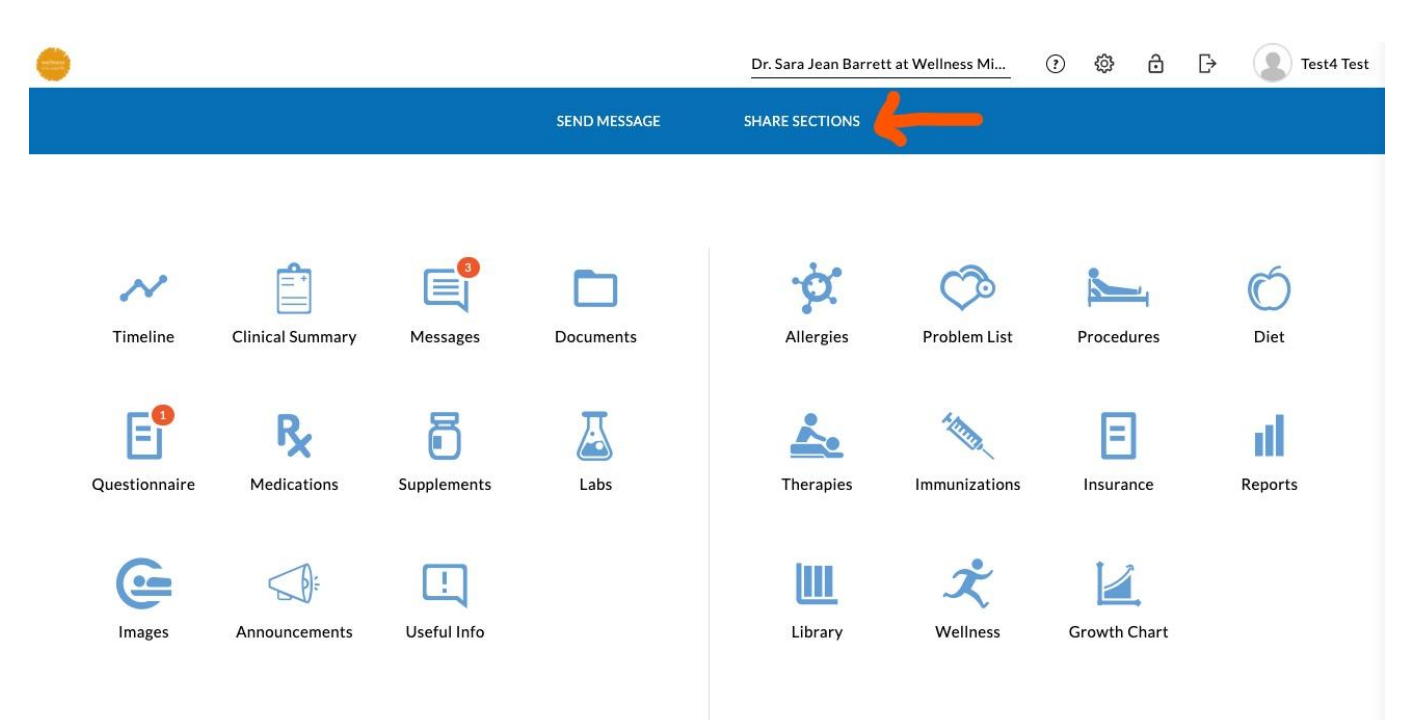

Step 1: On the main page click on SHARE SECTIONS

Step 2: Click on the Share button

|        | Share Records with Practice                                                                        | ×     |
|--------|----------------------------------------------------------------------------------------------------|-------|
|        |                                                                                                    | Share |
| c      |                                                                                                    |       |
|        | No data available                                                                                  |       |
| e      | Start sharing your personal health data added in patient portal to the practice using share button |       |
| С<br>Ю |                                                                                                    |       |
|        |                                                                                                    |       |

Step 3: Choose Dr. Sara Jean Barrett from the pull down menu of who to share with. This will share to both Dr. Barrett and Amy, her assistant. Also click on the button to the right of Labs to select that section to share.

| Share Records with Practice                                                                                    |               |   |             |        | ×    |
|----------------------------------------------------------------------------------------------------|---------------|---|-------------|--------|------|
| This feature enables you to share the clinical data added in ChARM PHR Patient portal to the practice members. |               |   |             |        |      |
| To DR. SARA JEAN B ×                                                                                           |               |   |             |        |      |
|                                                                                                    | Medications   | 0 | Supplements |        |      |
|                                                                                                    | Labs 🔶        |   | Allergies   |        |      |
|                                                                                                    | Problem List  | 0 | Procedures  |        |      |
|                                                                                                    | Diet          | 0 | Therapies   |        |      |
|                                                                                                    | Immunizations | 0 | Wellness    |        |      |
|                                                                                                    |               |   |             | Cancel | Save |